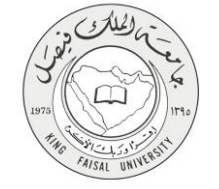

دلیل استخدام خدمة طلب اعتذار عن الدراسة

VERSION 1.0 NOVEMBER 7, 2016

صفحة رقم 1 من 16

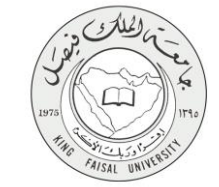

| طلب اعتذار عن الدر اسة                                     | اسم الخدمة                                    |
|------------------------------------------------------------|-----------------------------------------------|
| AC092-177                                                  | رقم الخدمة                                    |
| حکومة – افراد (G-C)                                        | نوع الخدمة                                    |
| الطلبة                                                     | الجهة المستفيدة                               |
| عمادة القبول والتسجيل                                      | الجهة المقدمة للخدمة                          |
| إجرائية                                                    | مستوى نضج الخدمة الحالي                       |
| من خلال الموقع الإلكتروني                                  | قنوات تقديم الخدمة                            |
| https://banner.kfu.edu.sa:7710/PROD_ar/twbkwbis.P_WWWLogin | رابط مباشر على الخدمة                         |
| 0135895217                                                 | هاتف مباشر للتواصل مع الجهة<br>المقدمة للخدمة |
| banner@kfu.edu.sa                                          | بريد إلكتروني للدعم الفني                     |

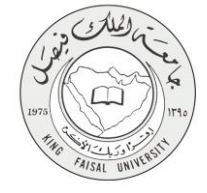

# جدول المتويات

| ٣                                            | جدول المحتويات |
|----------------------------------------------|----------------|
| لخدمة في سطور٤                               | 1 -1           |
| <b>موذج طلب الخدم</b> ة                      | i -7           |
| <b>طريقة الدخول على النظام</b> (Inputs)      | -٣             |
| الخطوات المتبعة للحصول على الخدمة            | -\$            |
| شروط ومتطلبات الحصول على الخدمة              | -0             |
| <b>سار عمل الخدمة</b>                        | ) -7           |
| <b>عرض البيانات النهائية للخدمة</b> (Output) | -¥             |

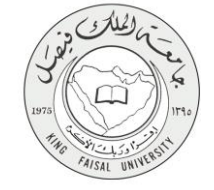

# ١ - الخدمة في سطور

تمكن هذه الخدمة الطالب من طلب الاعتذار اثناء الفصل الدراسي وبعد تسجيل المقررات لمدة زمنية محددة.

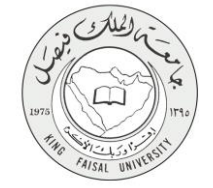

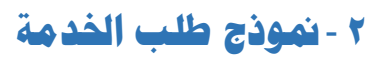

| <u>ه (مرج )</u>                                                                                                    |                                                                                                    |
|----------------------------------------------------------------------------------------------------|----------------------------------------------------------------------------------------------------|
| ل المندة الأمرية                                                                                                    | تصييع<br>♦♦ المطرمات الشقصية   النا                                                                                                    |
| ونية                                                                                                    | أنشاء معاملة ألكتر                                                                                                    |
|                                                                                                    | المندمة > أنشاء معاملة ألقترونية                                                                                                    |
| راسي                                                                                                    | الاعتذار عن فصل ا                                                                                                    |
| طن الطلب :<br>المن منابة الرسوع قراري<br>سايف الحمول عليه المعل كل سي السوعين على قام الانتشارات الهلية بقسة السليع<br>المحل التشاري الانتقار المعلية المعلم المعلم المعلم العالي المعلم التقار في تقام المعلم العقار.<br>إنها معلمة من الانتقار المعلقة من الرسلة.<br>ما تطلبه المعلم الانتشار ال | الشروط اللازمة للمواقفة<br>1- الاعتبارالسنة التعطير<br>2- الاعتبارالميس قليات<br>3- موز لطلاب السنة ال<br>5- موز لطلاب السنة 1<br>8- الايتران لطلاب أو اطلا<br>9- الايتران طلاب أو اطلا |
|                                                                                                    | الكليه: 10                                                                                                    |
| نث الإصابة                                                                                                    | القسم: لدر                                                                                                    |
| Apricação de la construição de la construição de la construição de la construição de la construição de la const                                                                                                    | النغمين: ط                                                                                                    |
| 1438                                                                                                    | الفصل الدراسي العالي: الد<br>الطالة الدراسية: الدا                                                                                                    |
|                                                                                                    | إنشاء معلمة جديده                                                                                                    |
| ر قة تحسوء رو بنهز                                                                                                    | © 2016 ترکة Ellucian ذت ت                                                                                                    |
| هرملة تعراق                                                                                                    | الإسدار :8.5.4.3                                                                                                    |
|                                                                                                    |                                                                                                    |

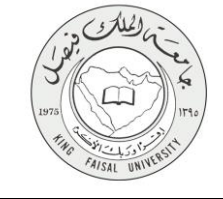

# ۳ - طريقة الدخول على النظام (Inputs)

۱- ادخل على موقع جامعة الملك فيصل kfu.edu.sa

٢- اختر الخدمات

۳- البانر.

| EN O Q Internet Internet in the second second secon | - Bilan                                                                                                    | EING FAISAL UNIVERSITY<br>August Abaut Andrews - school have                                                      |
|----------------------------------------------------------------------------------------------------|----------------------------------------------------------------------------------------------------|----------------------------------------------------------------------------------------------------|
|                                                                                                    | <ul> <li>المراكز العلمية والبحثية</li> <li>الخدمات</li> </ul>                                                                     | الكليات -> العمادات -> الإدارات                                                                                   |
| نظام الراة المحتوي<br>الاستفادة العالى السواطيين<br>البولة الولية التعالمات الوالكيرينية<br>الجماد العالية السواطين<br>الماة المجلس<br>النظام العالى والداري                                                                                                    | للبرامة الإلمية<br>المرامة الإلمية<br>حصال المالي الارامي الأسبومي<br>حصال المعال المعلمي<br>بوالمرابعة المحلمي<br>الإلمين المالي | ، يواية التعليم المطور الانتساب<br>التريد التكوروني<br>إعادة تعيين الإمراز<br>التعامل العالية<br>التعام<br>التعام |
| ة الاحتفالات الكيني<br>المحتف الات الكيني                                                                                                    | ייאראין איז איז איז איז איז איז איז איז איז איז                                                                                   | مده شون المان من المراجع المان معام مراحم المراجع الماني وماريد                                                   |

٤- الدخول للمنطقة الأمنة

|                                                            | جامعة المالة في محل<br>KING FATAL UNIVERTY                  |                                                                                                    |
|------------------------------------------------------------|-------------------------------------------------------------|----------------------------------------------------------------------------------------------------|
| ملام ورشد واکفیس<br>علم مرزشه (کاکبس                       | هین شنگة (آیة<br>اسی الامل مالمی بنانه النمین السی الایل    |                                                                                                    |
|                                                            | ن القابلاء الزمین فوقه من Elucian و ترکه الزمین مخ فوهوچ    | 103 مرغه Elucian نت تتر که تصویر و پر میز.<br>مور که اثر کم هر مولی سریه سریه سول استها از مراد Elucian از فرونوز.<br>و جهر نشده که افرایش ( به نزدیسی Elucian ) و شوه که تر ماه و مقر و مقر و سه از افر م |
|                                                            | ر                                                           | - إدخال اسم المستخدم وكلمة المرو                                                                                                    |
| جيل دخرل المستخدم<br>مة:<br>مها:<br>مها:<br>مها:<br>تساقس: | تیر<br>ایر<br>این<br>این                                    |                                                                                                    |
|                                                            | اعلایت اتر شین صرفته بن Eltactan و ترکه اتر شین سان صربتوج. | الله مریک (۱۹۹۵)<br>۱۹۹۹ - مریک (۱۹۹۵)<br>۱۹۹۹ - مریک (۱۹۹۵) میکرد (۱۹۹۵)<br>۱۹۹۹ - میکرد (۱۹۹۵) این میکرد (۱۹۹۹)<br>۱۹۹۹ - میکرد (۱۹۹۹) این میکرد (۱۹۹۹)                                                  |

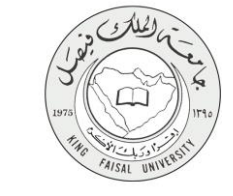

### ٦- الخطوات المتبعة للحصول على الخدمة

الضغط على المعاملات الالكترونية

| المراج   () ساعد                                              |                                                                 |                                                                                                    |
|---------------------------------------------------------------|-----------------------------------------------------------------|----------------------------------------------------------------------------------------------------|
| (م نبد به شبب)<br>ا                                           | في نظام معلومات الطلاب وأعضاء هيئة التدريس في جامعة الملك فيصل! | مرجبًا,                                                                                                    |
|                                                               | المنتخذ (1945)<br>1976/07-244                                   | المراحك العنسية القالي<br>الارب الاربين ماريات به<br>الاسل الراحل الاسلام بر المعا<br>ماروك الحرين ماريز الامير<br>ماروك الحرين الريز الامير<br>الامير<br>الامير الامير الامير<br>الامير<br>المم<br>المم<br>الممم<br>المم<br>المم<br>الممم<br>الممم<br>المم<br>المم<br>المم<br>الممم<br>المم<br>الممم |
|                                                               |                                                                 | 2016 شرغة Litucion ذلك الشراعة المسوءة وتوليموا.                                                                                                    |
| اسر سمير تشعرا، هي تعامل وي كومتر, 2016 هـ 22، 12 مريله تعريق |                                                                 | RELEASE: 85.3                                                                                                    |

۲- الضغط على المعاملات الالكترونية (شاشة فرعية)

| enter () ( 2022 )                                                                                                    |                                                                                                    |
|----------------------------------------------------------------------------------------------------|----------------------------------------------------------------------------------------------------|
| (رتب وشب                                                                                                    | مرحبًا. [                                                                                                    |
|                                                                                                    | <ul> <li>السبد &gt; همانند الكرينة</li> <li>السبد &gt; همانند الكريني</li> <li>السباب &gt; همانند الكريني</li> <li>السباب الكريني</li> </ul> |
| التر استان العالي على القام في 80 يواسر. 2016 ما 10.20 م العربية العراق<br>التر المتاك العالي العالي العالي العالي العالي العالي العالي العالي العالي العالي العالي العالي العالي العالي ال | ان تنزل فا فسرار تربية.<br>RELEASC: 8.5.3                                                                                                    |
| ollucian»                                                                                                    |                                                                                                    |

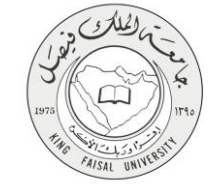

٣- الضغط على انشاء معاملة جديده

| و الترزع   🛛 سامة |                    | <del>مېد</del>                                          |
|-------------------|--------------------|---------------------------------------------------------|
| م لند اد النبه    |                    | المطومات الشخصية   الطاقب   الممانات الالكانونية        |
|                   |                    | المعاملات الالكترونيه                                   |
|                   |                    | 🔒   السندة > المدادت الالكترونية > المعاملات الالشروبية |
|                   |                    |                                                         |
|                   | صندوق الوارد       |                                                         |
|                   | المعاملات القاصله  |                                                         |
|                   | إلشاء معاملة جديده |                                                         |
|                   |                    |                                                         |
|                   |                    |                                                         |
|                   |                    | 0 2016 شرقة Ellucian ذلك تشريفة المسودة دران ليبها.     |
| خريطة الموالع     |                    | الإسدار 3.5.3                                           |
|                   |                    |                                                         |

٤- اختيار المعامله : الإعتذار عن فصل در اسى

| وم <sup>ري</sup> ۋ. |                                                     |
|---------------------|-----------------------------------------------------|
|                     | المتومات الشعصية   الطالب ] المعامات الألكرونية     |
|                     | أنشاء معاملة ألكترونية                              |
|                     | السنمة > أنشاء معلمة التقرينية                      |
|                     | الم حملة [الانتازين السل براسي *]<br>حراق           |
|                     | € 2016 ترقة Ellocian ناب تشريقة المسيرية وتو بينية. |
| خريطة صوقع          | (بسدار 8.5.4.3:                                     |

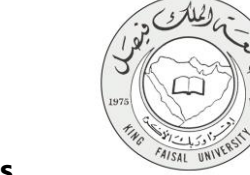

الضغط على انشاء معاملة جديده لتنفيذ المعاملة

| ۵ فرج                                                                                                    |                                                                                                    |
|----------------------------------------------------------------------------------------------------|----------------------------------------------------------------------------------------------------|
| الالب المناد الأربة                                                                                                    | 🖉 المطومات الشغصية                                                                                                    |
| کتر و نیهٔ                                                                                                    | شاء معاملة أل                                                                                                    |
|                                                                                                    | لمنده > أنشاء معاملة ألقزو                                                                                                    |
| ىل دراسى                                                                                                    | الاعتذار عن فح                                                                                                    |
| القد على القلب :<br>محمر ما ينابه الدراسة على والى في<br>المحمر ما يحمر المحمر المحمر على المحمر على المحمر على المحمر العلمي المحمر<br>المحمر الالحمر الور المحمر المحمر المحمر المحمر على المحمر على المحمر على المحمر المحمر على المحمر<br>المحمر المحمر المحمر المحمر المحمر على المحمر على المحمر على المحمر على المحمر المحمر المحمر المحمر المحمر على ا<br>المحمر المحمر المحمر المحمر المحمر المحمر على المحمر المحمر على المحمر المحمر المحمر المحمر المحمر على المحمر ا<br>المحمر على المحمر المحمر المحمر المحمر المحمر المحمر المحمر المحمر المحمر المحمر المحمر المحمر المحمر المحمر المحمر المحمر المحمر المحمر المحمر المحمر المحمر المحمر المحمر المحمر المحمر المحمر المحمر المحمر المحمر<br>المحمر على المحمر المحمر المحمر المحمر المحمر المحمر المحمر المحمر المحمر المحمر المحمر المحمر المحمر المحمر الم<br>المحمر على المحمر المحمر المحمر المحمر المحمر المحمر المحمر المحمر المحمر المحمر المحمر المحمر المحمر المحمر المحمر المحمر ا | الشروط اللازمة للمو<br>1 - الاعتذارلسية الا<br>2 - الاعتذارلميع الا<br>4 - بعوز لقلاب النا<br>5 - بعوز لقطاب الا<br>8 - الا يكون الطلب إ<br>9 - الا يكون الطلب ا |
| ett.                                                                                                    | هيد:                                                                                                    |
| فرنت الإسامية                                                                                                    | تضبع:                                                                                                    |
| a province of the second second second second second second second second second second second second second s                                                                                                    | التفسين:                                                                                                    |
| ست سن مربع<br>امار                                                                                                    | لعلم التراسية:<br>العالم التراسية:                                                                                                    |
|                                                                                                    | انثناء مغمغه فلطعه                                                                                                    |
| دَن التراقة المسرود رؤد يعيدُ                                                                                                    | © 2016 شركة Ellucian                                                                                                    |
| غريفة تتولغ                                                                                                    | هندار :8.5.4.3                                                                                                    |
|                                                                                                    |                                                                                                    |

٦- سيتم إرسال رسالة للطالب على الجوال المسجل بالجامعة وعلى الطالب ادخال رمز التحقق و الضغط على موافقه ليتم تنفيذ المعاملة

| ا ه دری          |                                                                                                    |
|------------------|----------------------------------------------------------------------------------------------------|
| ( فراید. ها است) | (ب) المرابك العمية القلق المعند الإعربية<br>المائلة التحقق<br>العمام عطا معنى                                                                                                  |
|                  | تو ارسال کود الحقق فی جوالته برجاه ابتقار القود.<br>مع الحم انه بشوطقه قیفا افرار سلته بگرخه فی الاحقار عن تقصل للاراسی الحالی و لایحی لله العوده الی مقاط الدراسه.<br>رم صبح: |
|                  | مراقع آمرازیش<br>100 تا بالد کند کندود وی بهز.<br>100 تا بالد کند کندود وی بهز.                                                                                                |
| هريئة تتولغ      | 8.5.4.3; ipad                                                                                                    |

٧- سوف يتم انشاء المعامله والإعتذار عن الفصل الدراسي في حال توافق الشروط ويتم إعطاء الطالب إشعار برقم المعاملة.

| ن قررع   و ساعد                          | ميت                                               |
|------------------------------------------|---------------------------------------------------|
| (كنده تب                                 | ♦♦ المطومات الشفصية   الطالب   المعاملات          |
|                                          | المعاملات الالكترونيه                             |
| 1625,424                                 | المندة > المدانات الالكارونية > المعاملات         |
| براجعة التغول على صفحة المعادلات الغاضة. | 🖋 تم أنشاء المعاملة ينجاح برقم 546. له            |
| مشترق تلوارد                             |                                                   |
| السفارك القاصة                           |                                                   |
| إثناء عملنة جديده                        |                                                   |
|                                          |                                                   |
|                                          |                                                   |
| *                                        | © 2016 تىركة Ellucian ذات التراكة المعدياة وي ابع |
|                                          | الدرار و 8 8                                      |

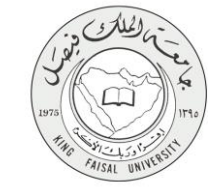

### ٨ - شروط ومتطلبات الحصول على الخدمة

- الاعتذار للسنة التحضيرية من بداية الدراسه حتى نهاية الأسبوع الرابع.
- ٢- لاعتذار اجميع الكليات عدا كليات النظام السنوي بعد ابتداء الفصل الدراسي بأسبو عين حتى قبل بداية الاختبارات النهائية بخمسة أسابيع.
- ٣- الاعتذار لكليات النظام السنوي بداء من نهاية الاسبوع الثالث وحتى قبل بداية الاختبارات النهائية بثمانية أسابيع. على أن يراعى احتساب نتائج المواد التي تكون فصلية ونجح فيها الطالب.
  - ٤- يجوز لطلاب السنة التحضيرية الاعتذار لربع دراسي واحد فقط.
- م- يجوز للطالب الاعتذار عن فصلين متتاليين أو ثلاثة فصول در اسبة غير متتابعة. سواءً كانت هذه الفصول الغير متتابعة تأجيل
   أو اعتذار أو بين التأجيل والاعتذار.
  - ٦- لا يجوز لطلاب السنة الأولى من كلية الطب والصيدلة وطب الأسنان الاعتذار عن الدراسة.
    - ٢- ألا يكون الطالب أو الطالبة منقطعة عن الدراسة.
    - ٨- ألا يكون الطالب أو الطالبة لديه/ ثلاثة إنذارات.

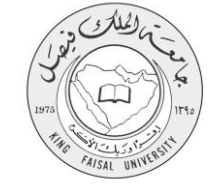

١ - مسار عمل الخدمة

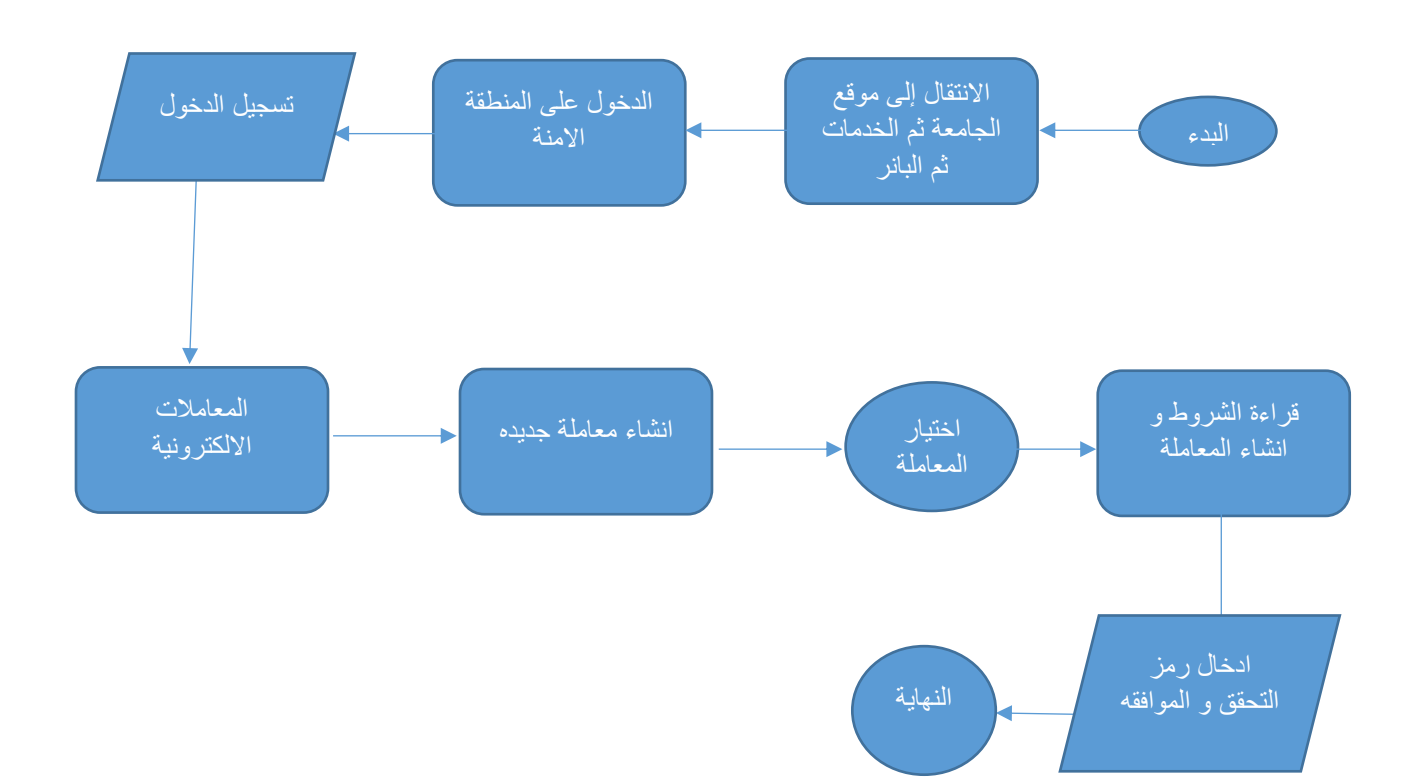

#### صفحة رقم 12 من 16

# (Output) - عرض البيانات النهائية للخدمة (Output)

الضغط على المعاملات الالكترونية

| مایده تعدید با<br>۱۹ در مرد با با<br>مواد تا مرد از مان<br>ماره تا مرد از مان<br>ماره تا مرد از<br>ماره تا مرد از<br>۱۹ مسر از مار<br>۱۹ مسر از مار | مريد د. شده .<br>( هراند. د. شده                         | ميم<br>يحبّا,<br>يحبّا,                                                                                           |
|----------------------------------------------------------------------------------------------------|----------------------------------------------------------|----------------------------------------------------------------------------------------------------|
| اد ان ان ان ان ان ان ان ان ان ان ان ان ان                                                                                                    |                                                          | قىلۇند تىمىيە<br>ئەربا ئادۇرى بىلەندىيە<br>ئىمۇن ئىلى ئەربى<br>ئىمۇن ئىلى<br>بەربا ئىمۇن ئىلى<br>بەربا ئىمۇن ئىلى |
|                                                                                                    | الترسيفين تشوار في تشواني 80 ترضور 2018 هـ 2024ء   حريفه | اند عنر قا مسرد رد بر بی بین<br>RELEA SE: 8.5                                                                     |

FAISAL UNIVE

۲- الضغط على المعاملات الالكترونية

| المردع ( المراجع المراجع |                                                                                                    |
|----------------------------------------------------------------------------------------------------|----------------------------------------------------------------------------------------------------|
| (رئيد د فيه                                                                                                    | مرحبًا. في نظام معلومات الطلاب وأعضاء هيئة التنريس في جامعة الملك فيصل!                                                               |
|                                                                                                    | <ul> <li>ا هنده دهرینا</li> <li>هنده وعربه</li> <li>هنده وعربه</li> <li>هنده وعربه</li> <li>هنده وعربه</li> <li>هنده وعربه</li> </ul> |
|                                                                                                    | نت تشریف مسید بر بهد<br>CBlockm 452 2016 0 ناب (EBlockm 452 2016 0 )                                                                  |
| التر سنيل الديل على التأثير في 60 ترقدر 2015 ما 20,42 م   تريت التريق                                                                                                    | RELEASC: 8.5.3                                                                                                    |
|                                                                                                    |                                                                                                    |
| ellucian.                                                                                                    |                                                                                                    |

۳- الضغط على المعاملات الخاصة

| ا قىرى ( 0 ما  |                                 |                                                                                                  |
|----------------|---------------------------------|--------------------------------------------------------------------------------------------------|
| م لبد الد الله |                                 | المعرف<br>فاسلومات النصبية إن الطالب إن العمادات الالتزريقة                                      |
|                |                                 | معاملات الألكترونيه                                                                              |
|                |                                 | )   السفنة > المدادت الالكرونية > المعاملات الالقروبية                                           |
|                |                                 |                                                                                                  |
|                | صندوی توارد<br>المعابلات القاصه |                                                                                                  |
|                | الشاه معاملة جنيده              |                                                                                                  |
|                |                                 |                                                                                                  |
|                |                                 |                                                                                                  |
|                |                                 |                                                                                                  |
|                |                                 | © Ellucian ذلك الشراكة المحدودة ونوابعها.<br>© 2016 شركة Ellucian ذلك الشراكة المحدودة ونوابعها. |
|                |                                 |                                                                                                  |
| غريطه الد      |                                 | 8.5.3:                                                                                           |
|                |                                 |                                                                                                  |
|                |                                 |                                                                                                  |
|                |                                 |                                                                                                  |
|                |                                 |                                                                                                  |
|                |                                 |                                                                                                  |
|                |                                 |                                                                                                  |
|                |                                 |                                                                                                  |
|                |                                 |                                                                                                  |
|                |                                 |                                                                                                  |
|                |                                 |                                                                                                  |
|                |                                 |                                                                                                  |
|                |                                 |                                                                                                  |

FAISAL UNIN

٤- اختيار المعاملة التي تم انشائها عن طريق رقم المعاملة

| ه قري ( 0 ماده - |                  |                              |                                      |                                                                |                       |                                                  |
|------------------|------------------|------------------------------|--------------------------------------|----------------------------------------------------------------|-----------------------|--------------------------------------------------|
|                  | Q است «ته المشمة |                              |                                      |                                                                | وفية                  | ♦ المعلومات الشفسية   الطالب                     |
|                  |                  |                              |                                      |                                                                |                       | المعاملات الخاصه                                 |
|                  |                  |                              |                                      |                                                                |                       | 🛞   السندة > المعاملات الخاصة                    |
|                  |                  | 0                            | يْت المرفوضة () معاملات قيد التقيَّد | عرض المعاملات حسب الحالة الكل ، المعاملات المقبولة () المعاملا |                       |                                                  |
|                  | حالة المعاطة     | تاريخ الموافقة/الرفض اللهانى | تاريخ الشاء المعاملة                 | لسوع المعاملية                                                 |                       | رقم المعاملة                                     |
|                  | 0                | 09-ئوشېز -16                 | 09-ئوھىير -16                        |                                                                | الاعتذار عن فصل دراسي | 546                                              |
|                  | <b>S</b>         | 09-نرشېر -16                 | 09-ئرۇمېر -16                        |                                                                | تلجل فصل دراسى        | 543                                              |
|                  |                  |                              |                                      |                                                                |                       |                                                  |
|                  |                  |                              |                                      |                                                                |                       | نات تشر 44 Ellucian دات تشر 46 تىسوية زيتر يعها. |
| خريطة الموقع     |                  |                              |                                      |                                                                |                       | الإسدار :8.5.3                                   |

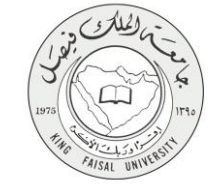

عرض بيانات المعاملة

| 🔒 الدروع   🛛 ساعد   |           |                       |                          |                                |                                                        |
|---------------------|-----------|-----------------------|--------------------------|--------------------------------|--------------------------------------------------------|
|                     |           |                       |                          |                                | نصفح                                                   |
| Q افغاد هذه المنقدة |           |                       |                          |                                | الملومات التنفسية   الطالب   المعاملات الإلكارونية     |
|                     |           |                       |                          |                                | بيانات المعامله                                        |
|                     |           |                       |                          |                                | السندة > بيتك المعاملة 🕘                               |
|                     |           |                       |                          | 546                            | رقم المعاملة                                           |
|                     |           |                       |                          | الاعتذار عن فصل دراسي          | نسوع المعاملسة                                         |
|                     |           |                       |                          |                                | <ul> <li>بيانات المعاملة</li> </ul>                    |
|                     |           |                       |                          | الأداب                         | تتبه                                                   |
|                     |           |                       | (جتماعية                 | الدر اسات ا                    | <u>ني</u> ے                                            |
|                     |           |                       | ع والخدمةالإجلماعية      | علم الإجتما                    | التصنين                                                |
|                     |           |                       | 1436                     | النصل الثار                    | الصن التراسي الصالي<br>الدائة الدياسة                  |
|                     |           |                       |                          | فعل                            |                                                        |
|                     |           |                       |                          |                                | <ul> <li>متابعة حركة الموافقات على المعاملة</li> </ul> |
| اريخ الحركة         | الملاحظات | ملقذ الحركة من اللظام | ة الاجراء من النظام<br>ة | ملقذ الحرك                     | رقم التسلسل لوع الحركة                                 |
| -ئرەمبر -2016       |           |                       |                          | مشاعل أبوطالب بن عبدالله حدادي | 1 خول ديائى                                            |
|                     |           |                       |                          |                                |                                                        |
|                     |           |                       |                          |                                |                                                        |
|                     |           |                       |                          |                                | © 2016 شركة Ellucian ذات الشراعة المحدودة وترابعها.    |
| خريطة الموقع        |           |                       |                          |                                | الإستار : 8.5.3                                        |

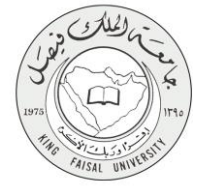

١

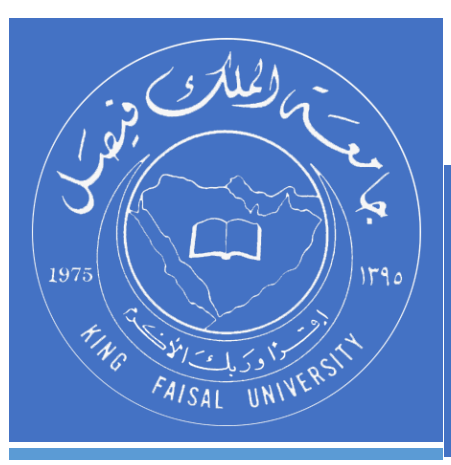

KINGDOM OF SAUDI ARABIA MINISTRY OF EDUCATION KING FAISAL UNIVERSITY

صفحة رقم 16 من 16